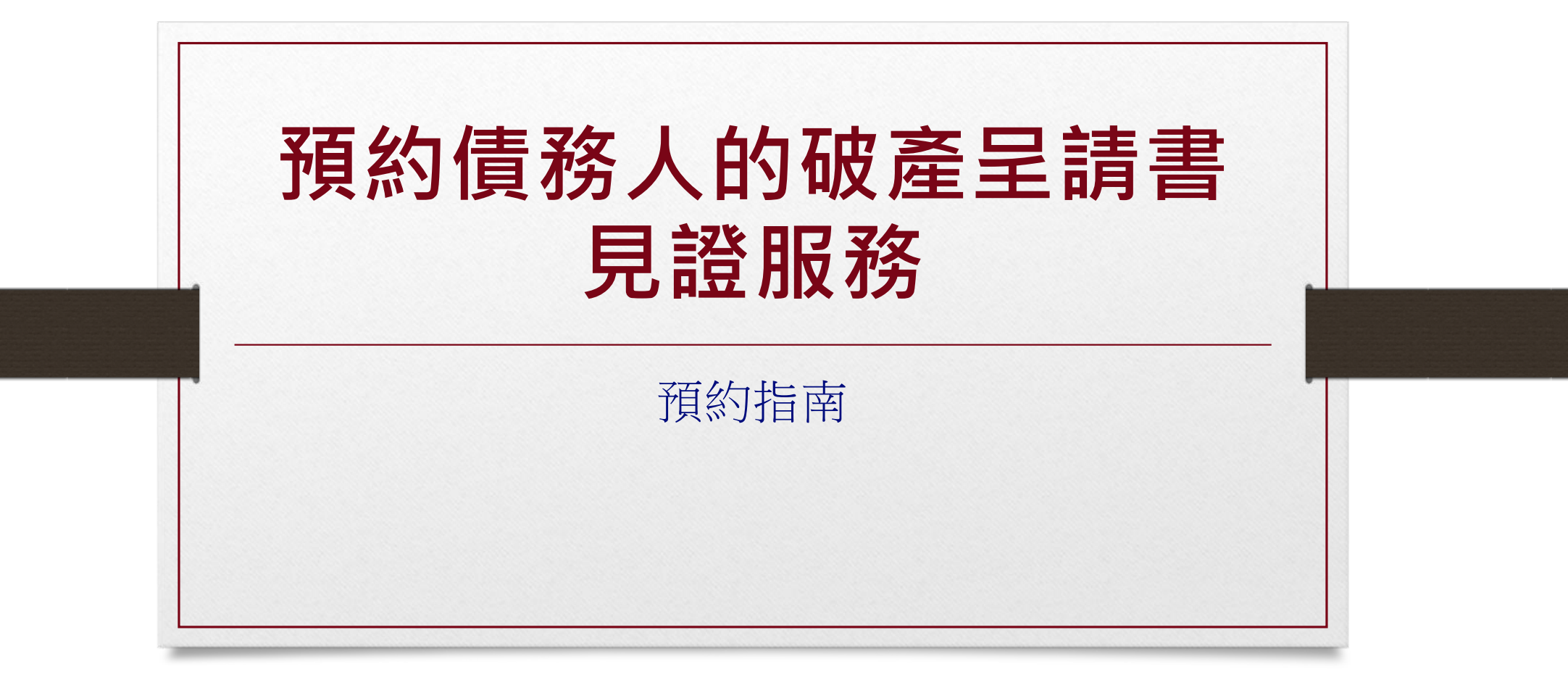

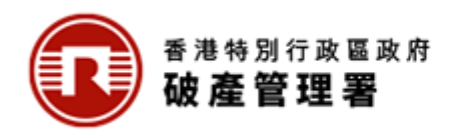

https://www.gov.hk/tc/business/registration/bankruptcy/attestation.htm

| GovHK香港政府一站通                     | 本港居民 商務及貿易 非本港居民 Q                                                                                                    |                          |  |
|----------------------------------|----------------------------------------------------------------------------------------------------|--------------------------|--|
| 主真 > 商品及貿易 > 註冊及牌照 > 破臺及清盤 > 網上書 | 制用電服器                                                                                                    |                          |  |
| 商業登記及公司註冊                        | 網上預約見證服務 📮                                                                                                    |                          |  |
| 牌照及許可證                           | 分享: 🛐 🎐 🚳 오 💽                                                                                                    |                          |  |
| 知識產權                             | 債務人如欲自行提交破產呈請,須填妥《債務人的破產呈請書》(「呈請書」)和《資產負債狀況說明書》、就呈請<br>書向破產管理署署長繳存一筆款項、為呈請書安排見證,並就《資產負債狀況說明書》進行宣誓,以及支付法院費用                                                                 |                          |  |
| 取消商業登記及撤銷公司註冊                    | 以排期段訊。請參閱 <u>價務人破產呈讀程序簡介</u> ,當中已詳載債務人提出被產呈請的規定和程序。債務人如欲由獲授權<br>的破產管理署職員見證其呈請書,可使用網上預約見證服務。根據相關條例,呈請書亦可由香港高等法院司法常務官<br>或律師見證。                                              |                          |  |
| 破產及清盤                            | 此網上服務提供另一種簡單、省時及全天候的方法,讓市民可以随時随地預約。你可預約未來7個工作天內的時段,<br>並且最週可於已預約日期的一天前更改或取消預約。                                                                                             |                          |  |
|                                  | 預約時,你須提供姓名、性別、香港身份證號碼、聯絡電話及電動地址。破產管理署職員或會以電話或電動聯絡你,<br>處理與申請及預約有關的事宜。<br>預約見證服務 >                                                                                          | 閱讀此網頁內容後,<br>點擊「預約見證服務」鍵 |  |
|                                  | 申請費用<br><sub>此網上服務無需收費</sub> 。                                                                                                    |                          |  |
| II <>                            | 查詢及協助                                                                                                    |                          |  |
|                                  | 如你於使用此網上服務時需要協助,請於辦公時間(星期一至星期五,公眾假期除<br>外)上午8時30分至下午5時45分內致電查詞熱線2867 2448。若你於非辦公時間致<br>電,請於錄音系統留下姓名及聯絡電話,有關職員將盡快與你聯絡。<br>你亦可傅真至3105 1814或電郵至 <u>oroadmin@oro.govhk</u> 查詞。 |                          |  |
|                                  |                                                                                                    |                          |  |

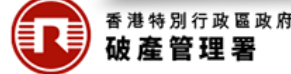

# 第一步:查閱資料頁

| 👔 預約見證服器            | f                                                                                           |                     |
|---------------------|---------------------------------------------------------------------------------------------|---------------------|
| <b>步</b><br>斜料頁     | Official Receiver's Office<br>The Government of the Hong Kong Special Administrative Region |                     |
| <b>步</b><br>最務      | 預約程序                                                                                        | 本閉資料百               |
|                     | 完成是項服務估計需時約為5 - 10分鐘・                                                                       | <b>旦阅</b> 與/竹與      |
|                     |                                                                                             |                     |
| (A                  | 第二步<br>第二步<br>第二步                                                                           |                     |
| 生物・館致電<br>2448 武田敏至 | 選擇服務 確認申認                                                                                   |                     |
| min@oro.gov.hk      | <b>アニッ アハッ</b><br>選挙時段 收取確認通知書                                                              |                     |
|                     | 必須事項                                                                                        |                     |
|                     | 登港增補学符集(HKSCS)     学符集内的中文学将被用以輸入、展示或處理香港将定字符・                                              |                     |
|                     | ガロ機 用以列印確認識如音・                                                                              |                     |
|                     | 「智方便」<br>躍然 方便 以「智方便」<br>W「智方便」<br>は「智方便」<br>は「智方便」<br>は「智方便」                               |                     |
|                     | 条統開京<br>録参照「書港政府一站通」網上服務的系統需求。(註:安裝了某些軟件版本的用戶使用「書港政府一站通」網上服務時可能出現問題,額於上並僅結瀏覽相關的邊關。)         | 如問店田條款,             |
|                     | 使用條款                                                                                        | 一般反用味水              |
|                     | 本服務線申編人在線上預約見總服務・破查管理署線站列散的使用條款(包括個人資料收集整明以及控課和更正個人資料)運用的此限                                 | 业 业 公 送 力 俗 以 作 唯 認 |
|                     | □ 我已閱讀、理解並同意上述使用條款 ·                                                                        |                     |
|                     | · · · · · · · · · · · · · · · · · · ·                                                       | 按屏幕所示輸入驗證碼          |
|                     | 75NX -                                                                                      | 或點擊喇叭鍵聽取音頻後輸入驗證碼    |
|                     | 75NX                                                                                        |                     |
|                     |                                                                                             | <b>點</b>            |

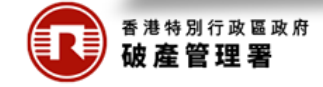

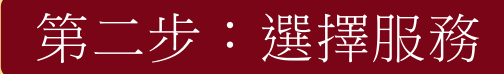

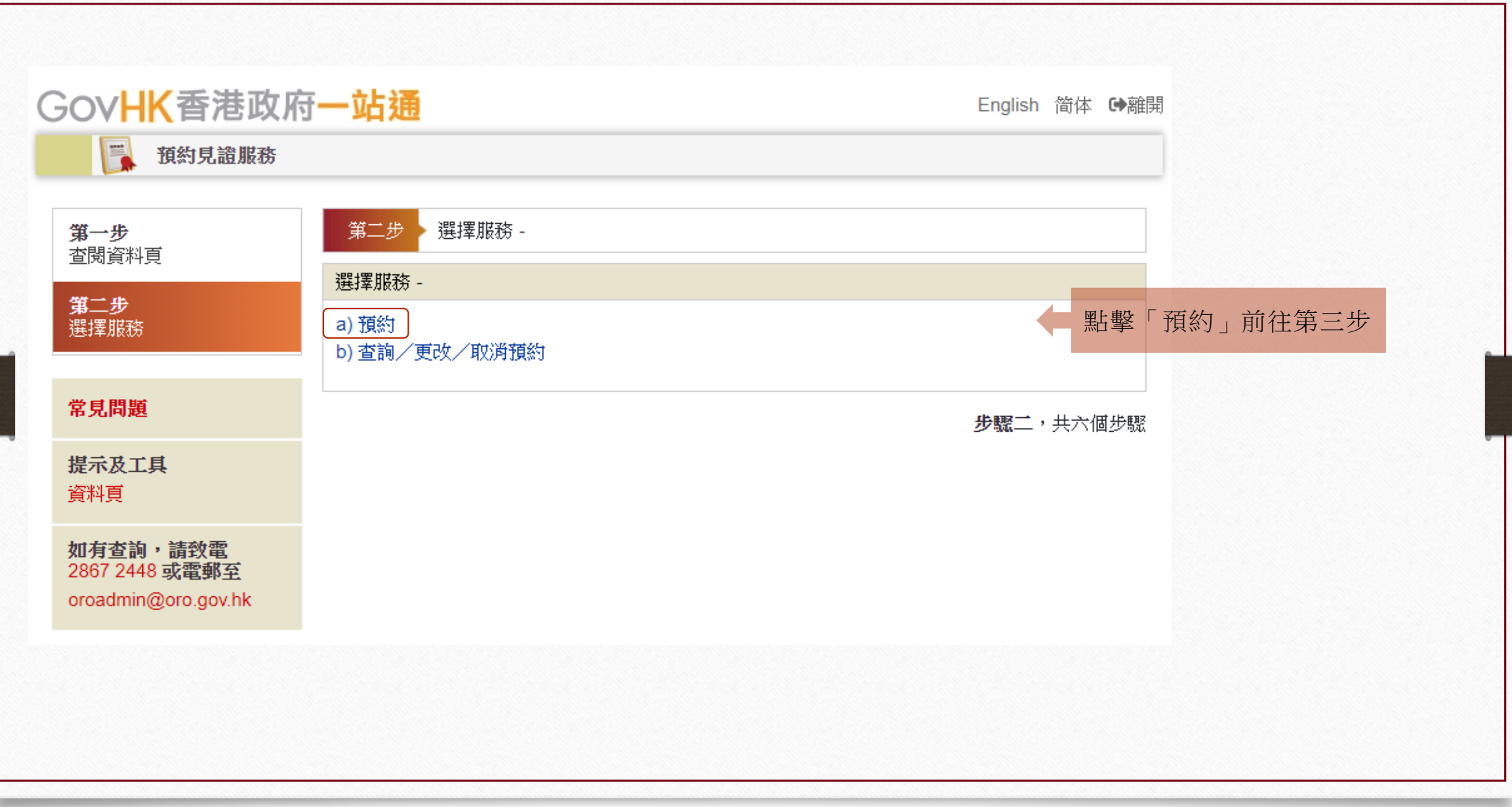

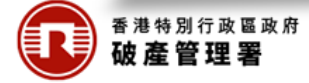

#### 第三步:選擇時段

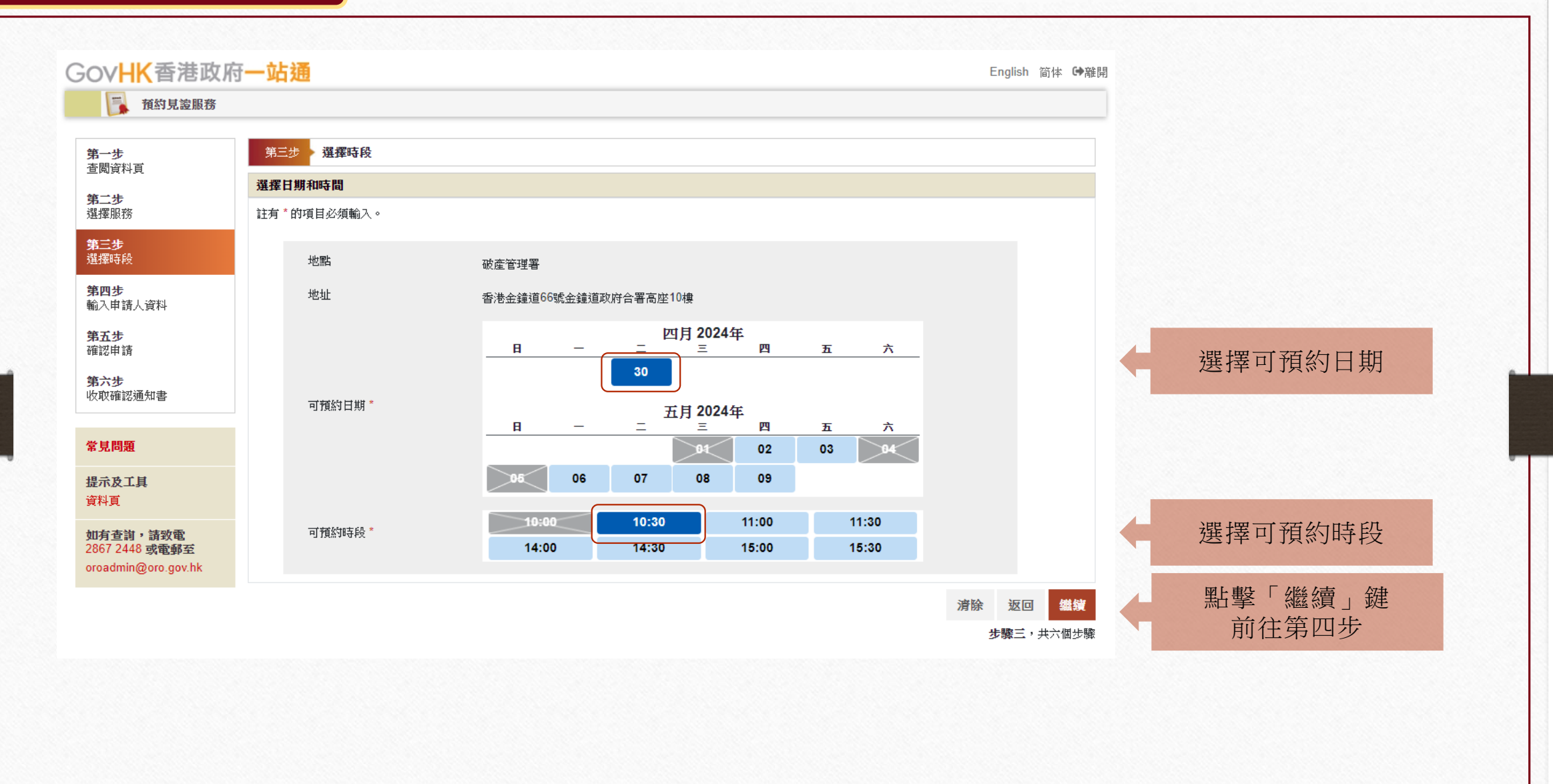

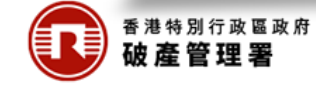

## 第四步:輸入申請人資料

| 預約見證服務                         | a la tang                                                                                              |                                                                                                    |                                                                 |             |
|--------------------------------|----------------------------------------------------------------------------------------------------|----------------------------------------------------------------------------------------------------|-----------------------------------------------------------------|-------------|
| - <b>步</b><br>资料百              | 第四步 輸入申請人資料                                                                                            |                                                                                                    |                                                                 |             |
| は負担目                           | 輸入申請人資料                                                                                                |                                                                                                    |                                                                 |             |
| 二步<br>擇服務                      | 請輸入以下所需資料。                                                                                             |                                                                                                    |                                                                 |             |
| 步                              | 註有*的項目必須輸入。                                                                                            |                                                                                                    | <b>智方便的登記用戶可點</b>                                               | 毂           |
| 幸地寺 P父                         | 你可以方便地透過你的「智方便」內的「填表                                                                                   | 通」預先填寫資料。如果你希望使用「填表通」的資料,請按「智方便填表通」。                                                                       | 值了 <b>区</b> 时 <u>一</u> 间的 1 1 1 1 1 1 1 1 1 1 1 1 1 1 1 1 1 1 1 | ∓µ<br>⊤∶    |
| <b>步</b><br>申請人資料              | 智方便填表通 了解更多                                                                                            |                                                                                                    | 县局印 <u>月</u> 间八月 <u>村</u> 。<br>以合民二 <u></u> 年日知 <u>十</u><br>(二) | 上<br>二<br>二 |
| 步                              |                                                                                                    |                                                                                                    | <b>万曾</b> 展不使用智力使                                               | 現之          |
| <del>这中</del> 词                | 英文姓名 *                                                                                                 |                                                                                                    | 目動填寫部分個人資料                                                      | 的步          |
| 確認通知書                          | 中文姓名                                                                                                   |                                                                                                    |                                                                 |             |
| 88 Hz                          | <b>孙王珺Ⅱ ★</b>                                                                                          |                                                                                                    |                                                                 |             |
| 1) ND                          | 12.00                                                                                                  | 請選擇                                                                                                    | ~                                                               |             |
| 《及工具<br>·頁                     | 香港身份證號碼 *                                                                                              | E.g. A123456 ( E.g. 3 ) 🗞                                                                                  |                                                                 |             |
| 有杳詢,請致霍                        | 香港電話號碼*                                                                                                |                                                                                                    |                                                                 |             |
| 7 2448 或電郵至<br>dmin@oro.gov.hk | 電郵地址 *                                                                                                 |                                                                                                    |                                                                 |             |
|                                |                                                                                                    |                                                                                                    |                                                                 |             |
|                                | 里利າ輸入电郵吧业                                                                                              |                                                                                                    |                                                                 |             |
|                                | 這項目由「智方便」自動填寫。                                                                                         |                                                                                                    |                                                                 |             |
|                                |                                                                                                    |                                                                                                    |                                                                 |             |
|                                | 查詢代碼 *                                                                                                 |                                                                                                    |                                                                 |             |
|                                |                                                                                                    | (請輸入一組自選的4位英文及/或數字代碼。你可以輸入此查詢代碼才能查詢                                                                        | ・更改或取消預約。)                                                      |             |
|                                | 注意事項:                                                                                                  | 에 21/27.77초소18 \\ 27.16 전 11 연구 1\\ 27.11 문 12 \\ 44.11 년 7 수 \\ 45 11 년 1                                 |                                                                 |             |
|                                | <ol> <li>1. 你任此網上預約見證服務甲附提供的資</li> <li>2. 申請人在此項網上申請中向破產管理署。</li> <li>3. 申請人提供個人資料與否, 姉屬自顧。</li> </ol> | 科必須止硬無摂,以便做產管理者可以處理你即申請及何你提供見證服務。<br>所提供的個人資料,破產管理署署長會用作提供破產管理署服務有關的事宜及執行有<br>加去能提供所需的個人資料,由諸人僅無法使用价項網上服務。 | 調約職館。                                                           |             |
|                                | <ol> <li>4. 申請人所提供的個人資料可能會根據上<br/>執法機關。</li> </ol>                                                     | 文第1段中所述明的用途而有需要時披露或轉移予有關人士。該等個人資料亦可能會不                                                                     | E《個人資料(私隱)條例》(第486章)容許下披露或轉交予                                   |             |
|                                | 5. 依據《個人資料(私隱)條例》(第486章)<br>鐘道政府合署高座 10 樓破產管理署,向                                                       | 第 18 和 22 條規定,申請人有權查閱與改正破產管理署所持有的有關其本人的個人資<br>句代表破產管理署署長辦事的人員提出要求。                                         | 料。如須查閱和改正這些資料,可到香港金鐘道 66 號金                                     |             |
|                                | □ 我已閱讀並理解上述注意事項。                                                                                       |                                                                                                    |                                                                 |             |
|                                |                                                                                                    |                                                                                                    | 清除 波岡 機続                                                        |             |
|                                |                                                                                                    |                                                                                                    |                                                                 |             |

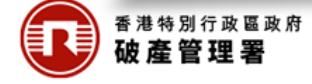

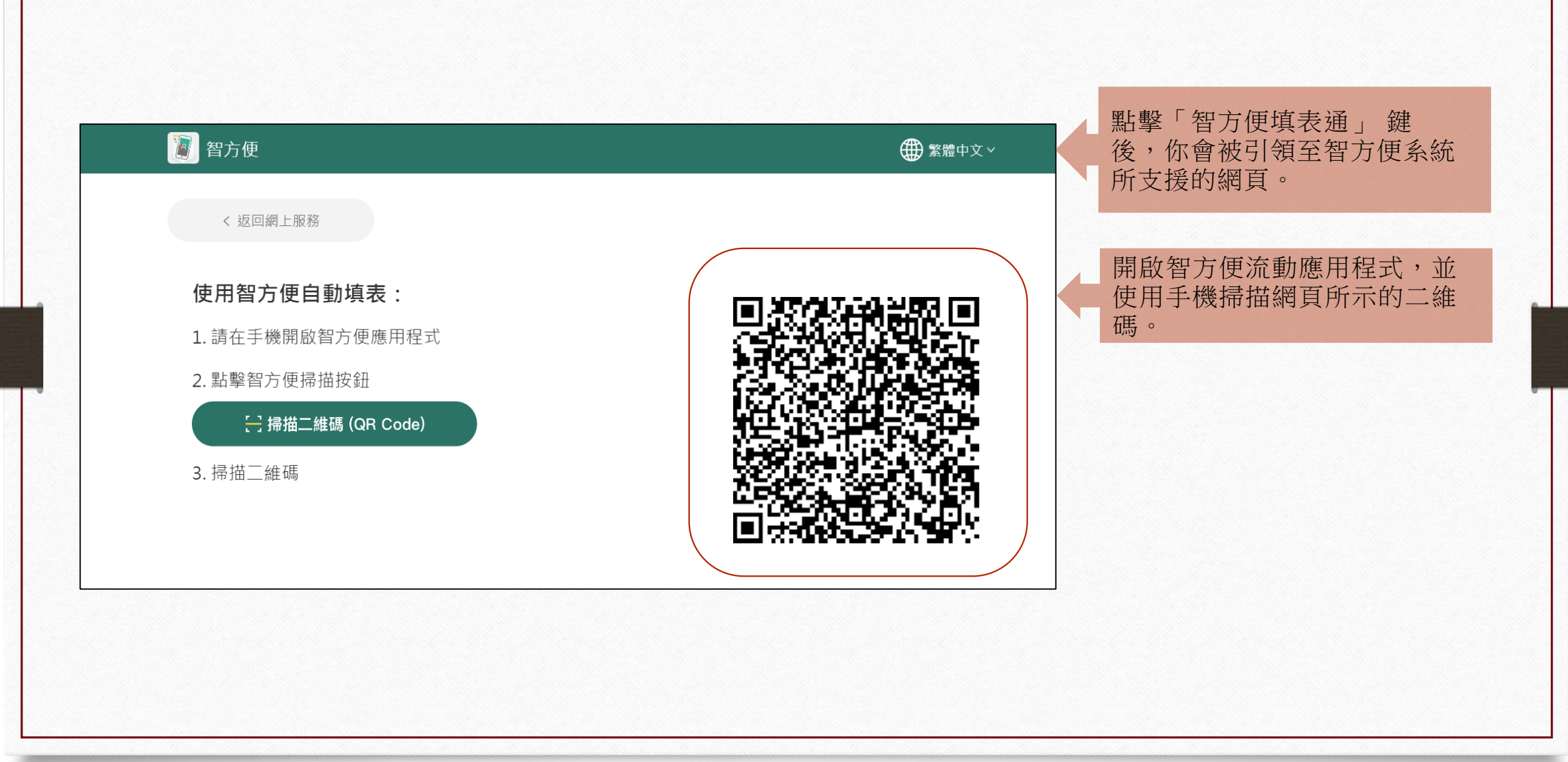

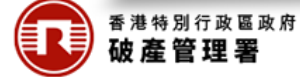

## 使用智方便「填表通」自動填表

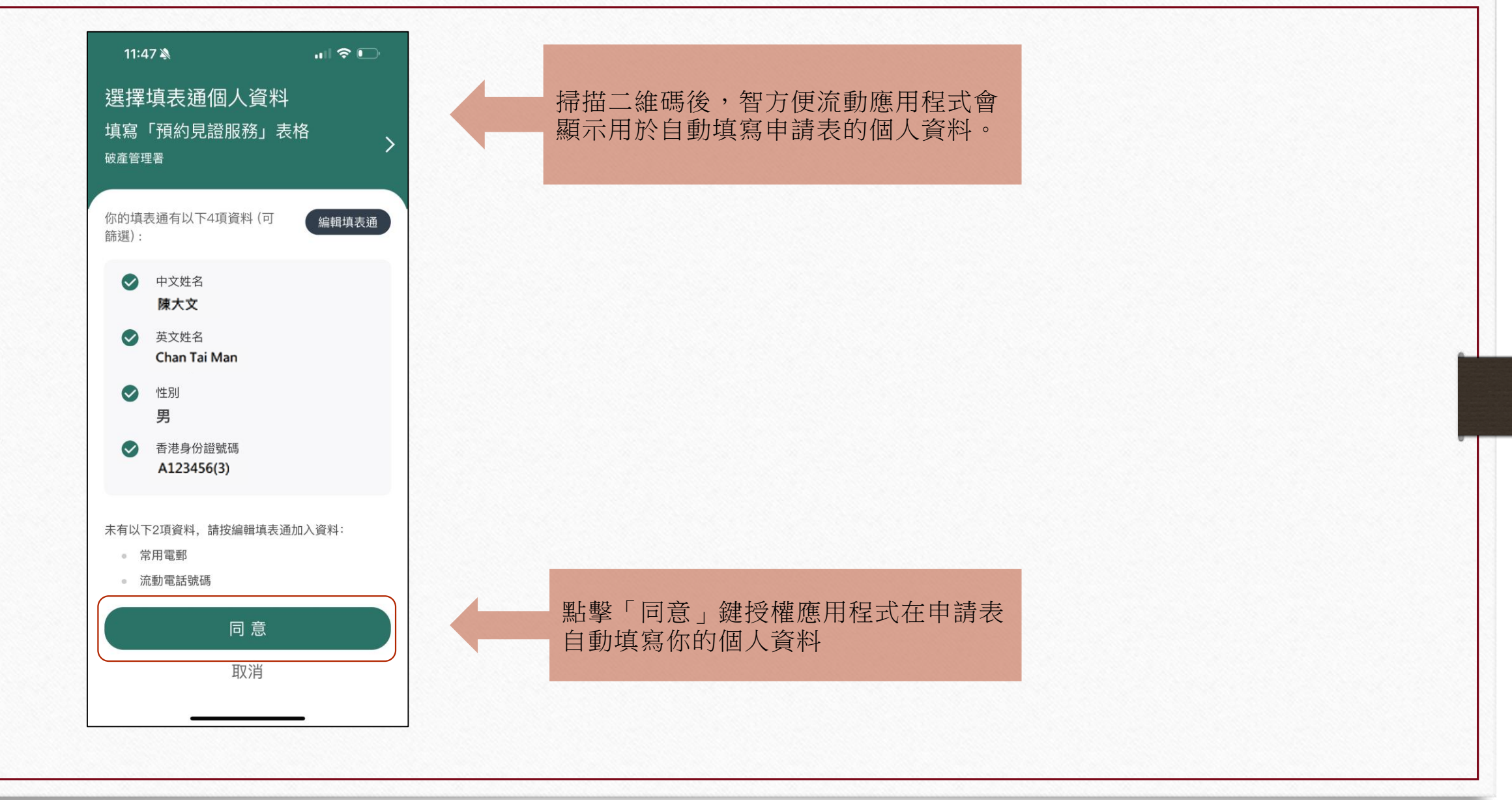

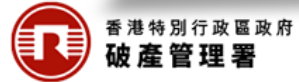

# 使用智方便「填表通」自動填表

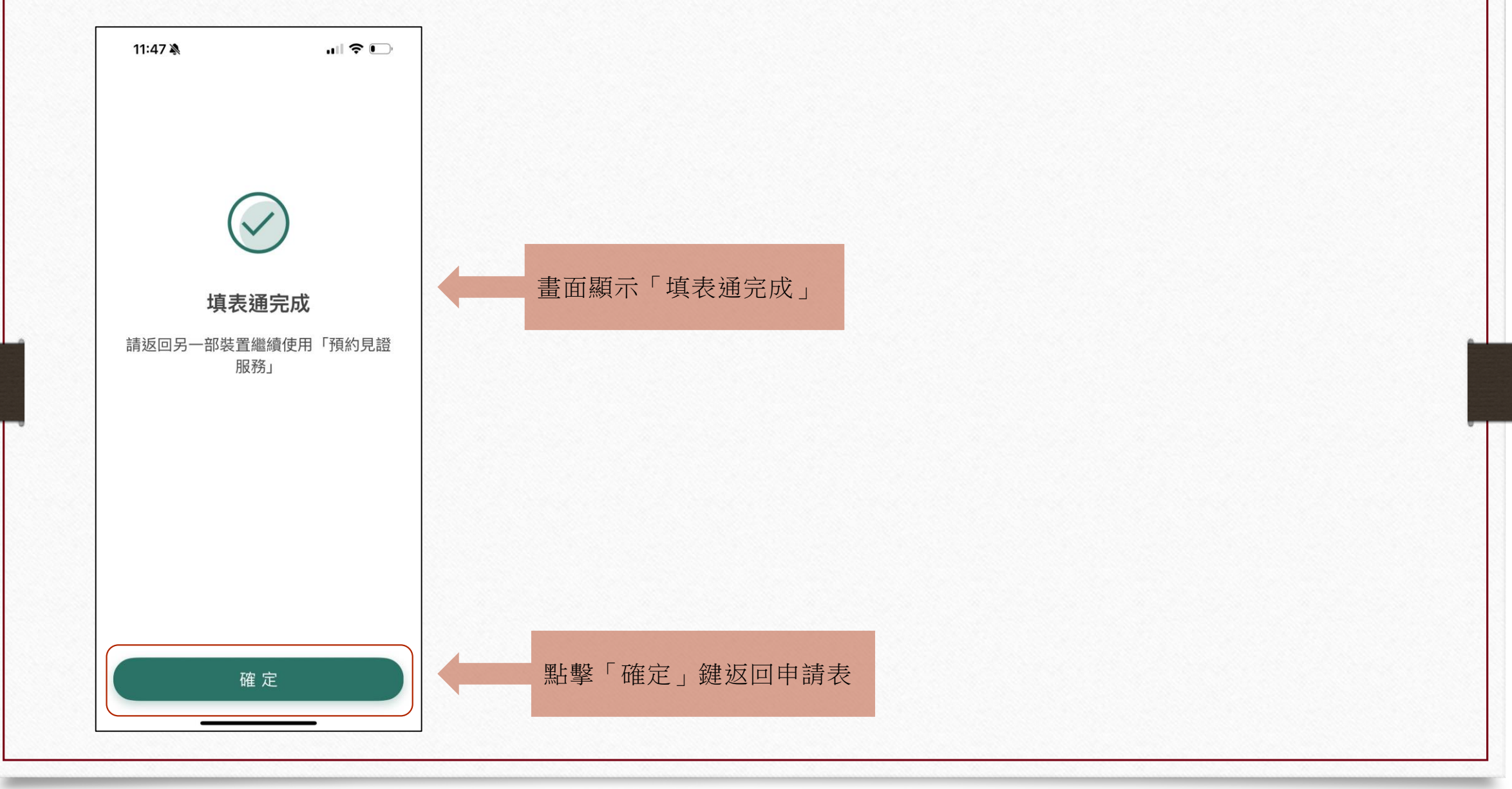

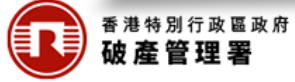

## 第四步:輸入申請人資料

| 了一步                                 | 第四步 輸入申請人資料                                                                                   |                                                                                                    |                      |
|-------------------------------------|-----------------------------------------------------------------------------------------------|----------------------------------------------------------------------------------------------------|----------------------|
| 國資料頁                                | 輸入申請人資料                                                                                       |                                                                                                    |                      |
| <b>第二步</b><br>對睪服務                  | 請輸入以下所需資料。                                                                                    |                                                                                                    |                      |
| <b>第三步</b><br>計署時時時                 | 註有*的項目必須輸入。                                                                                   |                                                                                                    |                      |
| 5年407文<br>「四步<br>う 申請」  姿料          | 你可以方便地透過你的「智方便」內的                                                                             | 「填表通」預先填寫資料。如果你希望使用「填表通」的資料,請按「智方便填表通」。                                                                                                    | 以下資料已由恕方便值表通白        |
| 1八甲硝八貝科<br>【五步                      | ▲ 首方仗與夜遊<br>丁 將更多                                                                             |                                                                                                    | 新有官:                 |
| 認申請                                 | 英文姓名 *                                                                                        | Chan Tai Man                                                                                                    | 1) 革文姓名              |
| シハッ<br>又取確認通知書                      | 中文姓名                                                                                          | 林志棄                                                                                                    | 2) 中文姓名              |
| 見問題                                 | 怪別 *                                                                                          | 男性 🗸 🖉                                                                                                    | 3) 性別                |
| 記示及工具<br>「料頁                        | 香港身份證號碼 *                                                                                     | E.g. A123456 (E.g. 3) 🧊 🗞                                                                                                    | 4) 香港身份證號碼           |
| ]有查詢,請致電                            | 香港電話號碼 *                                                                                      |                                                                                                    |                      |
| 867 2448 或電郵至<br>roadmin@oro.gov.hk | 電郵地址 *                                                                                        |                                                                                                    | 申請人自行填寫聯絡電話號碼        |
|                                     | 重新輸入電郵地址 *                                                                                    |                                                                                                    | 及電郵地址                |
|                                     | 📓:這項目由「智方便」自動は                                                                                | 真寫。                                                                                                    |                      |
|                                     |                                                                                               |                                                                                                    | <b>填寫白訂的杳詢代碼,以供更</b> |
|                                     | 查詢代碼*                                                                                         | (請輸入一組自選的4位英文及/或數字代碼。你可以輸入此查詢代碼才能查詢,更改或取消預約。)                                                                                                    | 改或取消預約之用。            |
|                                     | 注意事項:<br>1.你在此網上預約見證服務中所提供                                                                    | 4的資料必須正確無誤,以便破產管理署可以處理你的申請及向你提供見證服務。                                                                                                    |                      |
|                                     | <ol> <li>2. 申請人在此項網上申請中向破產</li> <li>3. 申請人提供個人資料與否,純屬自</li> <li>4. 申請人所提供的個人資料可能會相</li> </ol> | 當理審刑提供的個人資料,破產管理署審長管用作提供破產管理審擬發有關的事宜及執行有關的職能。<br>1頭。如未能提供所需的個人資料,申請人便無法使用此項網上服務。<br>提進上文第1段中所透明的用途而有需要時披露或轉移予有關人士。該等個人資料亦可能會在《個人資料依疑》將例》(第486章 溶許下披露或轉交子 | 細閱「注意事項」             |
|                                     | 執法機關。<br>5. 依據《個人資料(私隱)條例》(第4<br>鐘道政府合署高座 10 樓破產管理                                            | 86章)第 18 和 22 條規定,申請人有權查閱與改正破產管理署所持有的有關其本人的個人資料。如須查閱和改正這些資料,可到香港金鐘道 66 號<br>署,向代表破產管理署署長辦事的人員提出要求。                                                       |                      |
|                                     | □ 我已閱讀並理解上述注意事項。                                                                              |                                                                                                    |                      |
|                                     |                                                                                               | 清除 坂田 券                                                                                                    | 點擊「繼續」鍵前往第五步         |

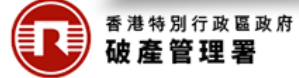

#### 第五步:確認申請

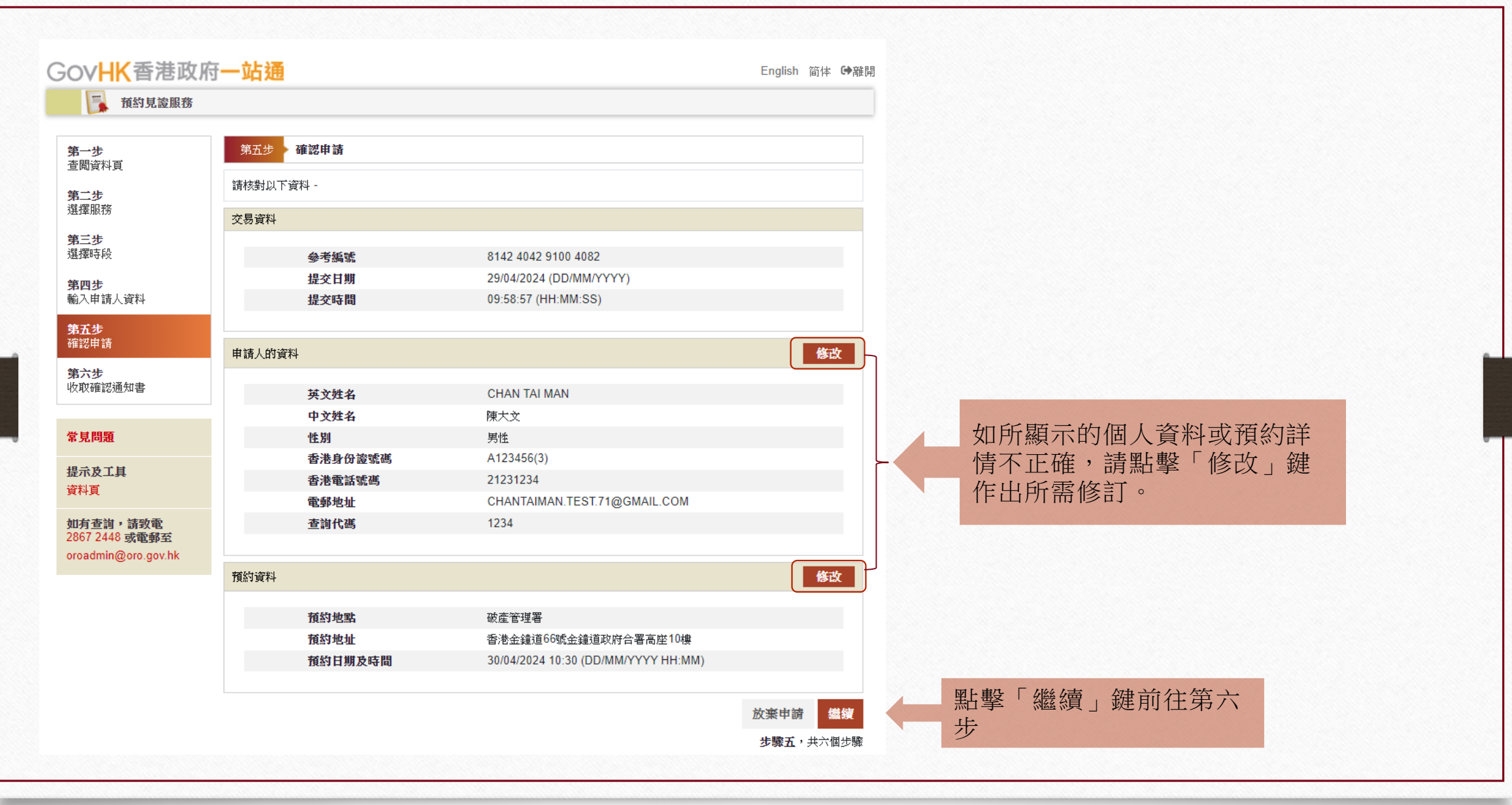

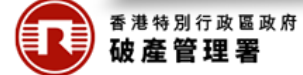

#### 第六步:收取確認通知書

|                            |                                                                                                    |                                                | English BIT CARD |               |  |
|----------------------------|----------------------------------------------------------------------------------------------------|------------------------------------------------|------------------|---------------|--|
| <b>〕</b>                   |                                                                                                    |                                                |                  |               |  |
| 步<br>資料頁                   | 第六步 收取確認通知書                                                                                                    |                                                |                  |               |  |
| <b>步</b><br>服務             | 你已成功預約,確認通知書已發送到你的電郵地址。<br>請攜同你的香港身份證、預約確認通知書、已填妥的破產呈請書和資產負債狀況說明書、以及就呈請書向破產管理署署長繳存<br>的對適加能解到。認知約許這時限解別,或所需改件主備系及主付對的申請人,將不予受理。 |                                                |                  |               |  |
| <b>三步</b><br>擇時段           | 交易資料                                                                                                    |                                                |                  |               |  |
| <b>{四步</b><br>心入申請人資料      | 參考編號                                                                                                    | 8142 4042 9100 4082                            |                  |               |  |
| <b>第<u>五</u>步</b><br>確認申請  | 提交日期<br>提交時間                                                                                                    | 29/04/2024 (DD/MM/YYYY)<br>09:58:57 (HH:MM:SS) |                  |               |  |
| <b>第六步</b><br>牧取確認通知書      | 我們建議你儲存不真作為參考。                                                                                                    |                                                |                  | 點擊「儲存」鍵儲存並列印確 |  |
|                            | 申請人的資料                                                                                                    |                                                |                  | 認通知書,以供參考     |  |
| 常見問題                       | 英文姓名                                                                                                    | CHAN TAI MAN                                   |                  |               |  |
| 提示及工具                      | 中文姓名                                                                                                    | 陳大文                                            |                  |               |  |
|                            | 性別<br>香港身份證號碼                                                                                                    | 男性<br>A123****                                 |                  |               |  |
| 如有查詢,請致電<br>2867 2448 或電郵至 | 香港電話號碼                                                                                                    | 21231234                                       |                  |               |  |
| oroadmin@oro.gov.hk        | 電郵地址 查詢代碼                                                                                                    | CHANTAIMAN.TEST.71@GMAIL.COM<br>1234           |                  |               |  |
|                            | 有約資料                                                                                                    |                                                |                  |               |  |
|                            | 有效他乳                                                                                                    | <b>游</b> 춛答神翼                                  |                  |               |  |
|                            | 預約地址                                                                                                    | 香港金鐘道66號金鐘道政府合署高座10樓                           |                  |               |  |
|                            | 預約日期及時間                                                                                                    | 30/04/2024 10:30 (DD/MM/YYYY HH:MM)            |                  |               |  |
|                            |                                                                                                    |                                                | 離開               | 點擊「離開」鍵離開申請   |  |
|                            |                                                                                                    |                                                | +膝之, #之相+膝       |               |  |

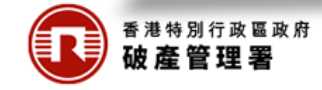

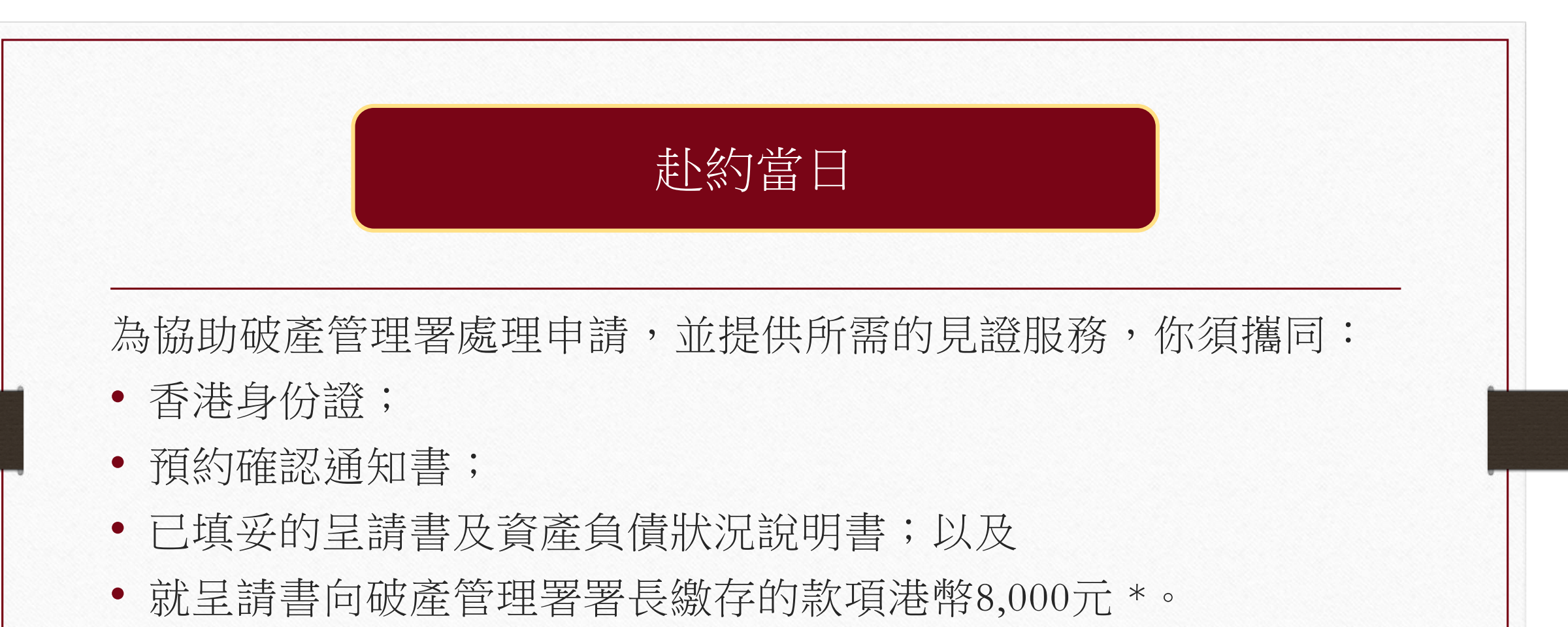

(\*請注意,向法院提交呈請書時,你亦須在高等法院會計部繳款處 支付港幣1,045元作為法庭費用。)

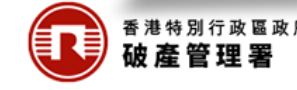

請於約定時間15分鐘前,到香港金鐘道 66號金鐘道政府合署高座10樓破產管理 署的服務櫃台報到並繳交費用。

本署職員會分派一個籌號給你,列明以下資料:

- 輪候編號
- 英文姓名
- 日期/時間

破產管理署見證服務 **ORO** Attestation Service 輪候編號 Queue Number: **P4** 英文姓名 English Name: CHAN TAI MAN 日期/時間 Date/Time: 30/04/2024 10:30 a.m. 請於上述時段於宣誓室外等候,當輪候編號 於受幕閃爍時,請進入宣誓室。 Please wait outside the Attestation Room at the aforementioned time. Please enter the Attestation Room when the Queue Number flashes on the screen.

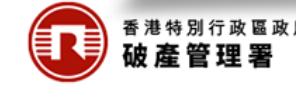

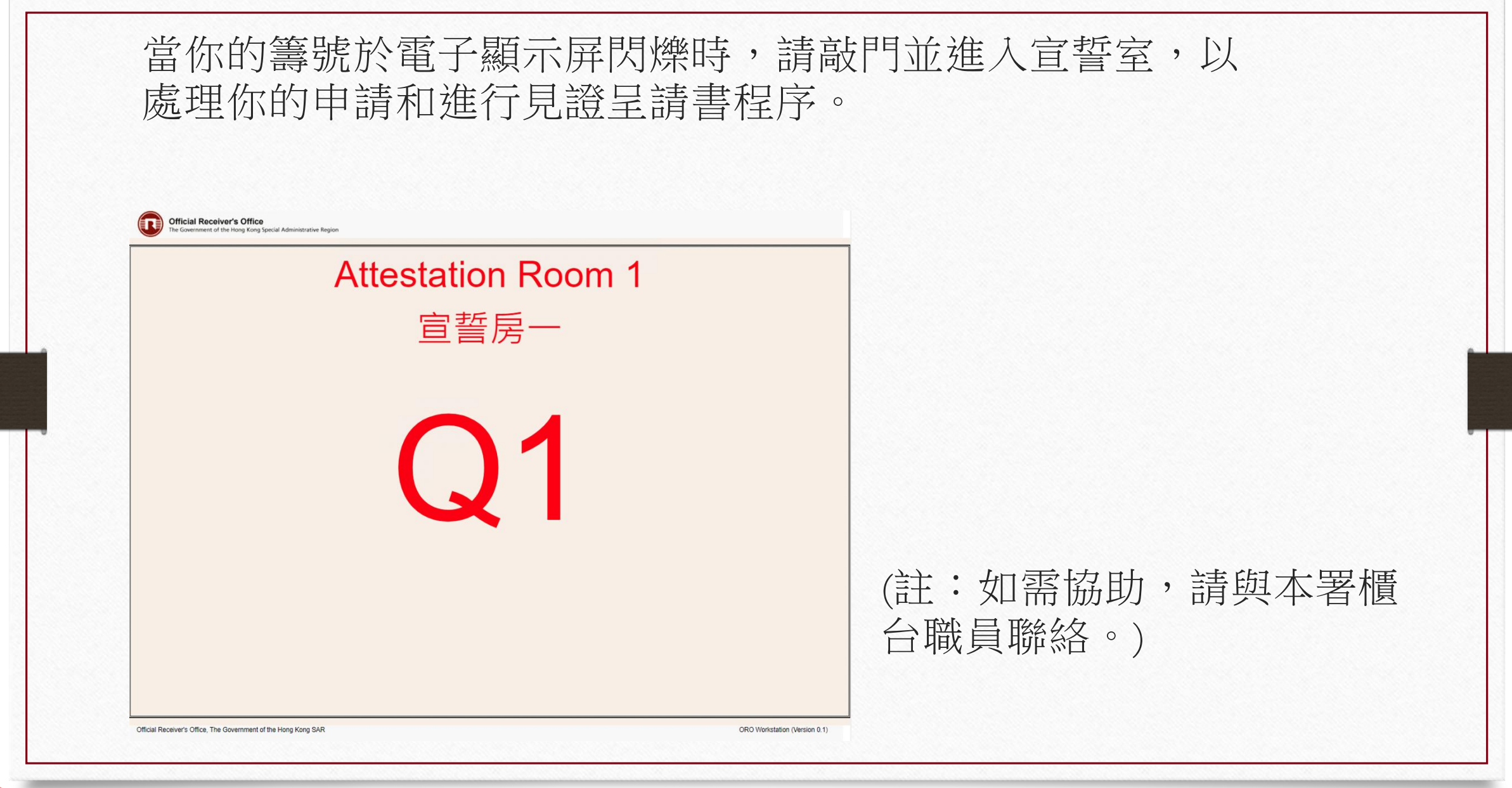

香港特別行政區區 破產管理署